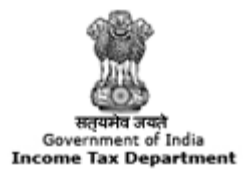

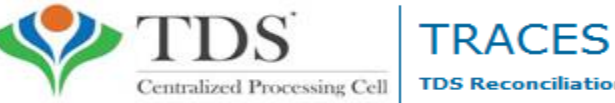

TDS Reconciliation Analysis and Correction Enabling System

## e-Tutorial

# **Digital Signature Registration**

# Steps of Installation of Install Digital Signature certificate PFX file/Hard Token

#### **Requirement for usage of Digital signature certificate :**

- Valid Digital Signature should be obtained from Third Party Vendor.
- Only class 2 or class 3 digital Signature certificates are allowed for the purpose of registration on TRACES.
- TRACES supports downloadable pfx files as well as Crypto Tokens (Hard Token) for Digital Signature Registration.
- However, it is advisable to use certificate downloaded on hard crypto token (USB protection device) .
- For Hard Token based certificates, please refer manual provided by Certifying

Authority for certificate download, enrollment and usage of hard token.

| Organize 🔻    | 🖬 Install PFX 🔻                        | Share with 🔻 🛛 E-m                   | ail           | New folder                          |                      |                    |      |
|---------------|----------------------------------------|--------------------------------------|---------------|-------------------------------------|----------------------|--------------------|------|
|               |                                        | Name                                 |               |                                     | Date modified        | Туре               | Size |
|               |                                        |                                      | -             | Install PFX                         |                      |                    |      |
|               | Click on the<br>Install PFX            |                                      |               | Scan for Viruses<br>Open with       |                      |                    |      |
|               |                                        |                                      |               | Share with<br>TextPad               | ۲                    |                    |      |
|               |                                        |                                      | ۴ů            | TortoiseSVN                         | •                    |                    |      |
|               |                                        |                                      |               | Restore previous vers               | sions                |                    |      |
|               |                                        |                                      |               | Send to                             | •                    |                    |      |
|               |                                        |                                      |               | Cut<br>Copy                         |                      |                    |      |
|               | Select .I<br>file                      | PFX                                  |               | Create shortcut<br>Delete<br>Rename |                      |                    |      |
|               |                                        |                                      | _             | Properties                          |                      |                    | 7.42 |
|               |                                        | BCLPP6378L.pfx                       |               |                                     | 9/17/2012 5:17 PM    | Personal Informati | 7 KB |
| BCLP<br>Perso | PP6378L.pfx<br>onal Information Exchan | Date modified: 9/17<br>ge Size: 6.52 | 7/201<br>2 KB | .2 5:17 PM Date                     | created: 7/25/2013 2 | 18 PM              |      |

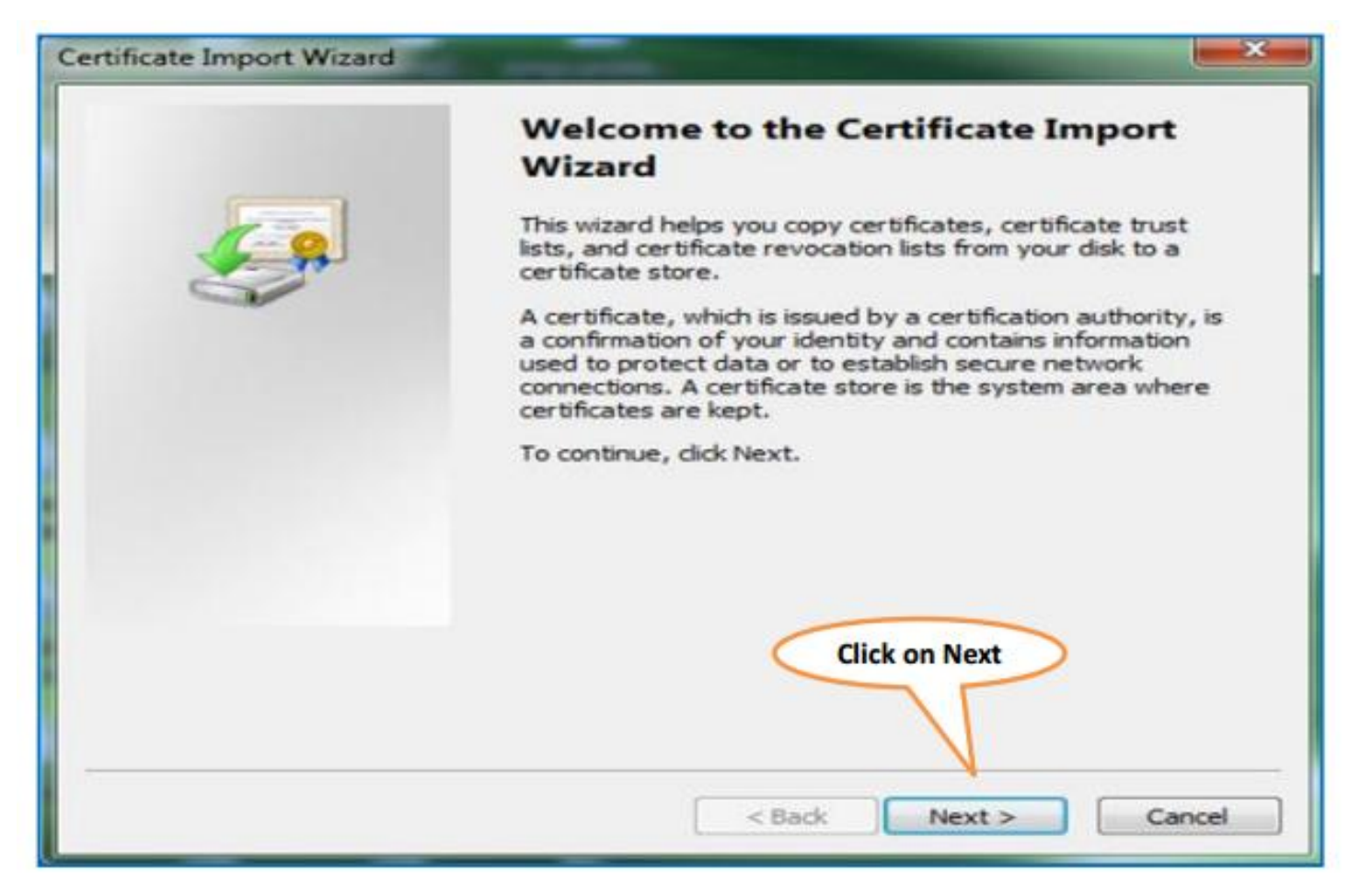

| Certificate Import Wizard                              |                                        |
|--------------------------------------------------------|----------------------------------------|
| File to Import<br>Specify the file you want to import. |                                        |
| Ele name:                                              |                                        |
|                                                        | Browse                                 |
| Note: More than one certificate can be stored in a     | single file in the following formats:  |
| Personal Information Exchange - PKCS #12 (.Pf          | FX,.P12)                               |
| Cryptographic Message Syntax Standard- PKC             | \$ #7 Certificates (.P78)              |
| Microsoft Serialized Certificate Store (.SST)          |                                        |
| Learn more about <u>certificate file formats</u>       | Click on<br>Next<br>Back Next > Cancel |

| nsword                                                                                                    |                                                                                               |
|----------------------------------------------------------------------------------------------------|-----------------------------------------------------------------------------------------------|
| To maintain security, the private key was p                                                                                | rotected with a password.                                                                     |
| Type the password for the private key.<br>Password:                                                                        | Enter Valid Password, allotted<br>by third party vendor who<br>has issued pfx file of digital |
|                                                                                                    | signature.                                                                                    |
| Mark this key as exportable. This will                                                                                     | allow you to back up or transport your                                                        |
| <ul> <li>Mark this key as exportable. This will keys at a later time.</li> <li>Include all extended properties.</li> </ul> | allow you to back up or transport your                                                        |
| <ul> <li>Mark this key as exportable. This will keys at a later time.</li> <li>Include all extended properties.</li> </ul> | allow you to back up or transport your                                                        |
| Mark this key as exportable. This will keys at a later time.                                                               | allow you to back up or transport your                                                        |

| Certificate Store                        |                              |                       |                   |
|------------------------------------------|------------------------------|-----------------------|-------------------|
| Certificate stores are s                 | system areas where certi     | ficates are kept.     |                   |
| Windows can automati<br>the certificate. | cally select a certificate s | tore, or you can spec | fy a location for |
| Automatically se                         | lect the certificate store   | based on the type of  | certificate       |
| Certificate store                        | ites in the following store  |                       | Browse            |
| Select Ist<br>Option                     | e stores                     | Click on<br>Next      | >                 |
|                                          |                              | < Back Next           | Cancel            |

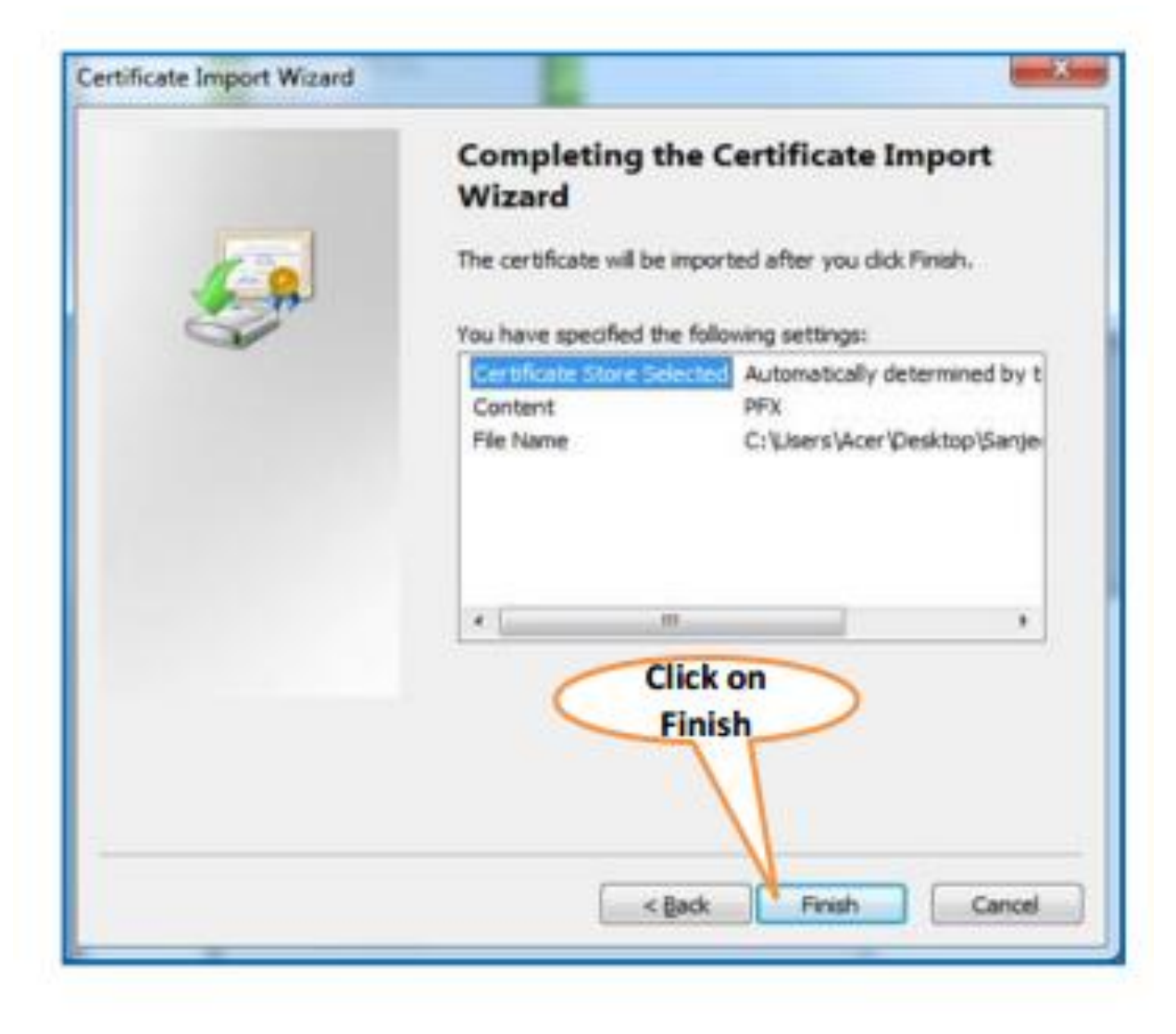

| Importing a n | ew private exchange key                                         |                                  |
|---------------|-----------------------------------------------------------------|----------------------------------|
|               | An application is creating a Protected item.                    |                                  |
|               | CryptoAPI Private Key                                           |                                  |
|               | Security level set to High Set Security Level OK Cancel Details | Click on 'Set<br>Security Level' |

Note : Feature is browser specific, depends on security settings set by admin and on the security level set in internet options. Since, user will be asked to provide the private key while installing the certificate, browser may not ask for key again.

| Importing a new private ex<br>Create a Password | change key                                                                                      |                                                            |      |                                                                                                    |
|-------------------------------------------------|-------------------------------------------------------------------------------------------------|------------------------------------------------------------|------|----------------------------------------------------------------------------------------------------|
|                                                 | Create a password to pro<br>Create a new password f<br>Password for: C<br>Password:<br>Confirm: | tect this item.<br>for this item.<br>Typto API Private Key | ncel | Enter Password to set high security<br>level and confirm Password. The same<br>will be asked at the time of registration<br>of digital signature. |

Note : Feature is browser specific, depends on security settings set by admin and on the security level set in internet options. Since, user will be asked to provide the private key while installing the certificate, browser may not ask for key again.

| Importing a new | w private exchange key                        |                              |
|-----------------|-----------------------------------------------|------------------------------|
|                 | An application is creating a Protected item.  |                              |
|                 |                                               |                              |
|                 | Crypto API Private Key Click on 'OK'          |                              |
|                 |                                               |                              |
|                 | Security level set to High Set Security Level | Certificate Import Wizard    |
|                 | OK Cancel Details                             | 1 The import was successful. |
|                 |                                               | Click on                     |

Note : Feature is browser specific, depends on security settings set by admin and on the security level set in internet options. Since, user will be asked to provide the private key while installing the certificate, browser may not ask for key again.

OK

#### Steps of Installation of Digital Signature Certificate (Hard Token)

For Hard Token based certificates, please refer manual provided by Certifying Authority for certificate download, enrollment and usage of hard token.

#### **Login to TRACES**

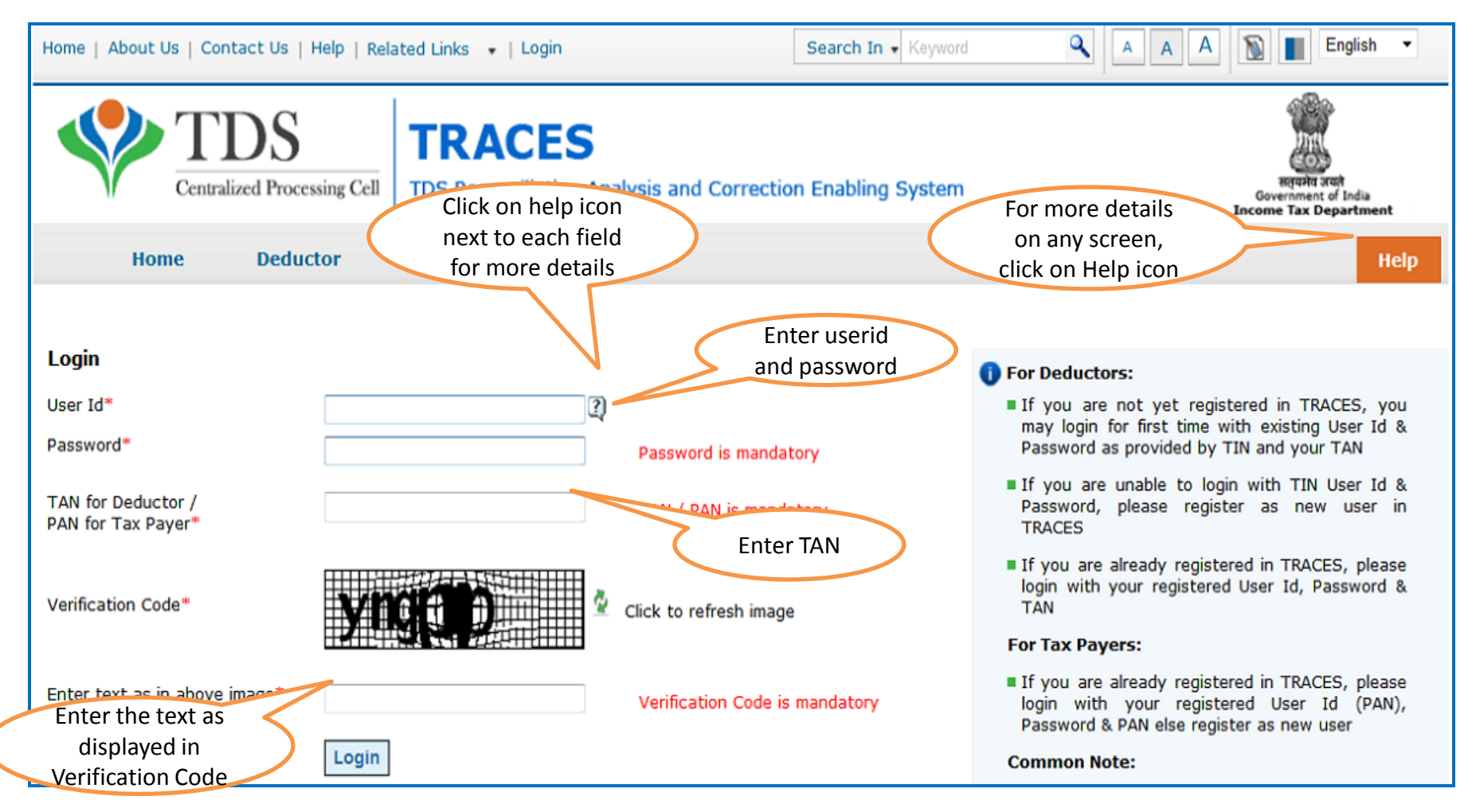

#### Welcome Page

| Home   About Us   Contact Us   e-T           | Tutorials   Related Links 🔻   Logout                                                 | Search In • Keyw             | vord 🔍               | A A A      | English 🔻                                                                   |
|----------------------------------------------|--------------------------------------------------------------------------------------|------------------------------|----------------------|------------|-----------------------------------------------------------------------------|
| TDS<br>Centralized Processing                | Cell TDS Reconciliation Analysis and                                                 | Correction Enabling Syste    | m                    | G<br>Ince  | सनुयमंत्र तयते<br>सनुयमंत्र तयते<br>overnment of India<br>me Tax Department |
| Dashboard Stat                               | ements / Payments Defaults                                                           | Communications               | Downloads            | Profile    | Help                                                                        |
| 1                                            |                                                                                      |                              |                      | _          |                                                                             |
| Quick Links                                  | Welcome to TRACES!                                                                   |                              |                      | Custome    | r Care                                                                      |
| Challan Status                               | TRACES is a user-friendly application that                                           | will help you to manage you  | r TDS / TCS account. | Toll-Free: | 1800 103 0344                                                               |
| Request for Justification<br>Report Download | Some of the functionalities available through                                        | ugh TRACES are listed below. |                      | <b>Z</b>   | 0120 4814600                                                                |
| Request for Conso File                       | <ul> <li>Dashboard view presenting summary</li> <li>Statements / Payments</li> </ul> | of your account              |                      | 🖄 contac   | tus@tdscpc.gov.in                                                           |
| Download Form 16                             | View challan status and challa                                                       | n consumption details        |                      |            |                                                                             |
| Requested Downloads                          | View TDS-TCS Credit for a PA                                                         | N and verify PAN of Tax Paye | er                   | User Log   | in Details                                                                  |
| PAN Verification                             | Downloads                                                                            | ~                            |                      | TAN        |                                                                             |
| Inbox New                                    | Download requested files                                                             | 5                            |                      | IP:        |                                                                             |
|                                              | Download Form 16 / 16A     Profile                                                   | Landing page<br>be displaye  | will<br>d            | Last logg  | jed in on:                                                                  |
|                                              | <ul> <li>Update Communication Details</li> </ul>                                     | 3                            |                      |            |                                                                             |

| e   About Us   Contact Us   e-Tutorials TDS Centralized Processing Cell | Related Links •   Logout TRACES TDS Reconciliation Analysis and t                | Search In • Keyword                                                            | Select<br>'Profile' tab<br>Select Tab<br>Select Tab<br>Select Select Tab<br>Select Select Se |
|-------------------------------------------------------------------------|----------------------------------------------------------------------------------|--------------------------------------------------------------------------------|----------------------------------------------------------------------------------------------------|
| Dashboard Statement                                                     | s / Payments Defaults                                                            | Communications Down                                                            | aloads Profile Help                                                                                                    |
| User Details<br>Organisation Details                                    | Communication Details                                                            | My Profile<br>Signature<br>'Signature<br>'Signature<br>Change Password User Ma | igital<br>under<br>e' tab                                                                                                    |
| You are yet to register you about DSC registration pro                  | ur Digital Signature Certificate with TR<br>press<br>Click on '<br>Register DSC' | ACES. Click on 'Register DSC' to start                                         | t. Click on Help menu to know more                                                                                                    |

| (@) Web Signer                      | TDS                                          |                                                                                                    | 23 |
|-------------------------------------|----------------------------------------------|----------------------------------------------------------------------------------------------------|----|
| Content to Sign:                    | The app<br>PAN of au<br>signatur<br>Hard Tok | let window will display<br>uthorized person. Digital<br>re certificate PFX file or<br>en must be for the same<br>PAN. | >  |
| Windows Store P12/PFX               |                                              |                                                                                                    |    |
|                                     |                                              |                                                                                                    |    |
| Common Name                         | Issuer Name                                  | Serial No                                                                                                    |    |
| Common Name<br>test AAAPC0439K test | "e-Mudhra Sub CA for Class                   | 2 Go 32499                                                                                                    |    |

| Home   About Us   Contact Us   e-T                     | utorials   Related Links•                | Logout                                                     | Search In • Keyword                     | A A A  | English 💌                                            |
|--------------------------------------------------------|------------------------------------------|------------------------------------------------------------|-----------------------------------------|--------|------------------------------------------------------|
| TDS<br>Centralized Processin                           | @ Web Signer                             | S                                                          |                                         |        | म्हण्या उस्                                          |
| Dashboard Sta                                          |                                          |                                                            | Sociesing Cell                          | rofile | Gevernment of India<br>Income Tax Department<br>Help |
|                                                        | Content to Sign:                         |                                                            |                                         |        |                                                      |
| User Details<br>Type of User : Dedu<br>Organisation De |                                          |                                                            |                                         |        |                                                      |
|                                                        | Windows Store P12/PFX                    |                                                            |                                         |        |                                                      |
| Vou are yet to reg<br>about DSC registra               | Common Name<br>test test test<br>New CA1 | Issuer Name<br>e-Mudhra Sub CA for C<br>Sub 2 CA           | Serial No<br>lass 2 Gold 34222<br>32456 | enu to | Select Digital                                       |
| Register DSC                                           | test test<br>teste test test<br>New RA1  | e-Mudhra Sub CA for C<br>e-Mudhra Sub CA for C<br>Sub 2 CA | lass 2 Gold 34214<br>lass 2 Gold 34213  | -      | for the same PAN<br>mentioned in the                 |
|                                                        | View Certificate                         | Cl                                                         | ick on<br>egister                       | Cancel | applet window.                                       |

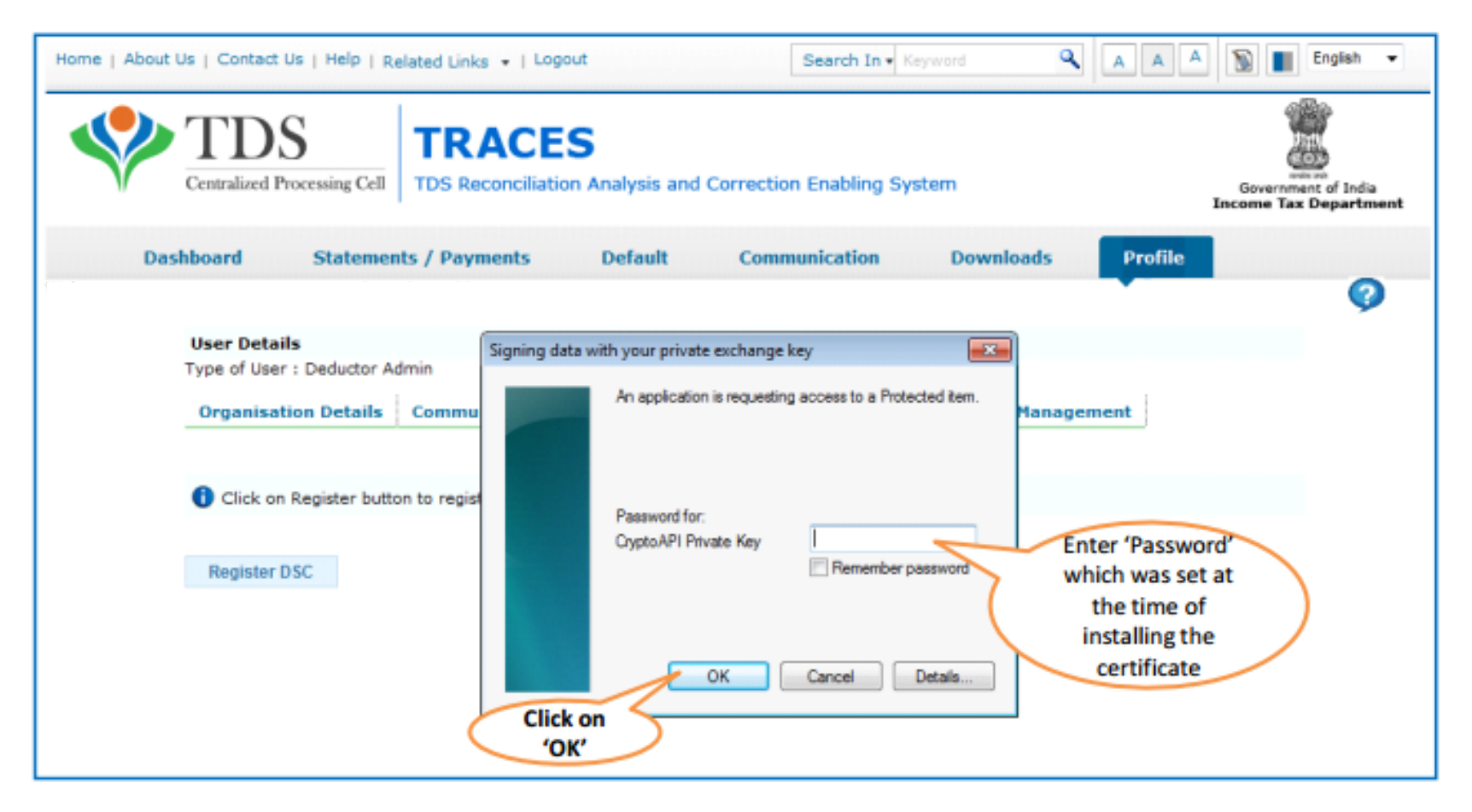

Note : Feature is browser specific and depend on the security level set in internet options

| Home   About Us   Contact U | Us   e-Tutorials   Related Links •   Logout | Search In • Keyword                                                                     | 🔍 A A A 🕥 🔳 English 💌                                       |
|-----------------------------|---------------------------------------------|-----------------------------------------------------------------------------------------|-------------------------------------------------------------|
| Centralized Pr              | S TRACES TDS Reconciliation Analy           | sis and Correction Enabling System<br>Certificate details are displayed                 | Report soft<br>Government of India<br>Income Tax Department |
| Dashboard                   | Statements / Payments                       | in a modal dialog window for<br>the certificate selected during<br>registration process | Profile Help                                                |
|                             | Castilicada Datalla                         | St Item D                                                                               |                                                             |
|                             | Certificate Details                         |                                                                                         |                                                             |
| User Detai                  | Serial Number :                             | 34213                                                                                   |                                                             |
| Type of User                | Issued By :                                 | teste test test                                                                         |                                                             |
| Organical                   | Issued Date :                               | 05-Sep-2013                                                                             |                                                             |
| - Organisal                 | Expiry Date :                               | 05-Sep-2014                                                                             |                                                             |
|                             | Certificate Class :                         | Click on (OV)                                                                           |                                                             |
| 0                           |                                             | to successfully                                                                         |                                                             |
| about DSC                   | (                                           | complete                                                                                | Cancel                                                      |
|                             |                                             | registration                                                                            | <i>fi</i>                                                   |
| Register DS0                | 9                                           |                                                                                         |                                                             |

Note : Feature is browser specific and depend on the security level set in internet options

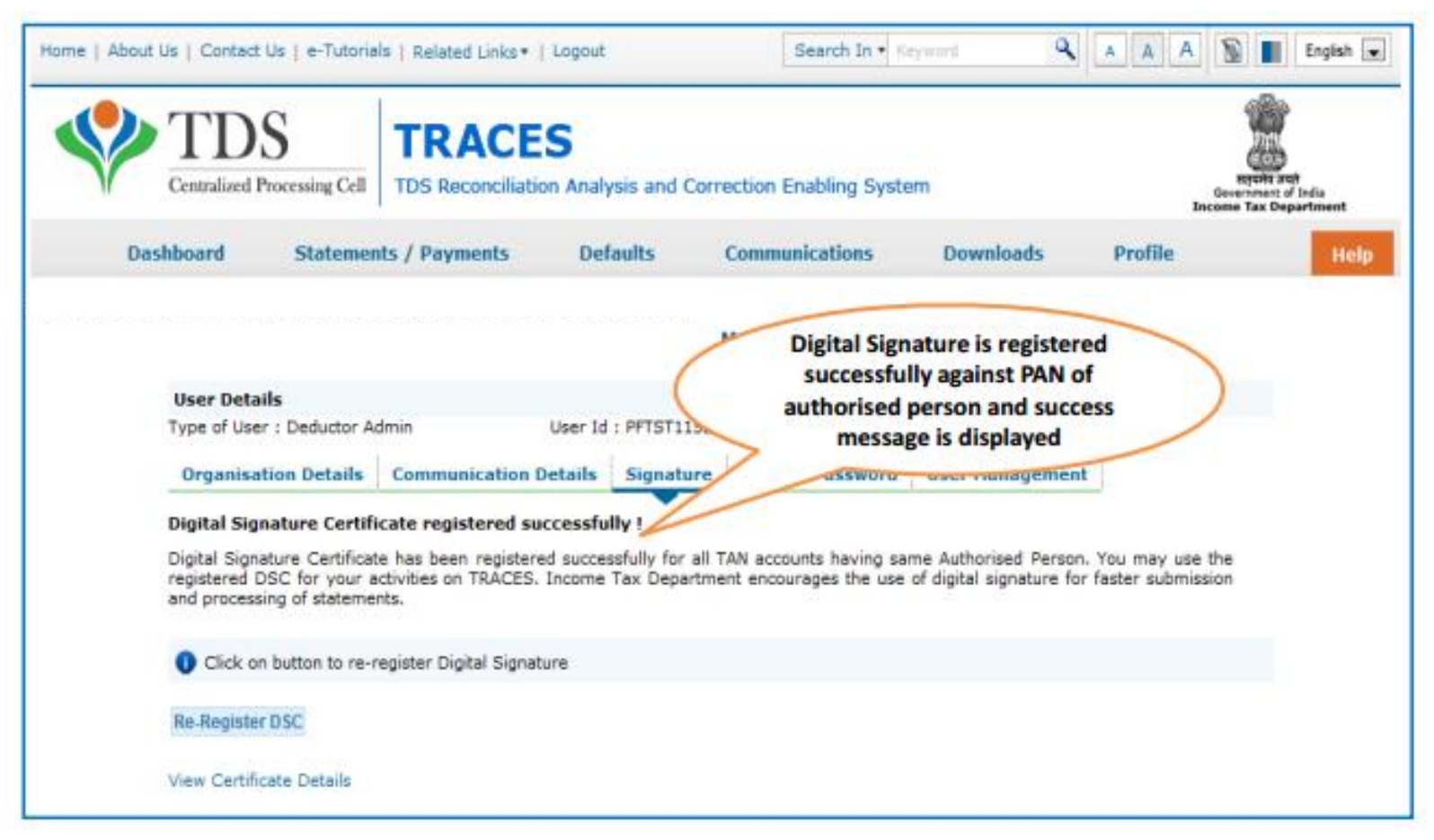

Note : Feature is browser specific and depend on the security level set in internet options

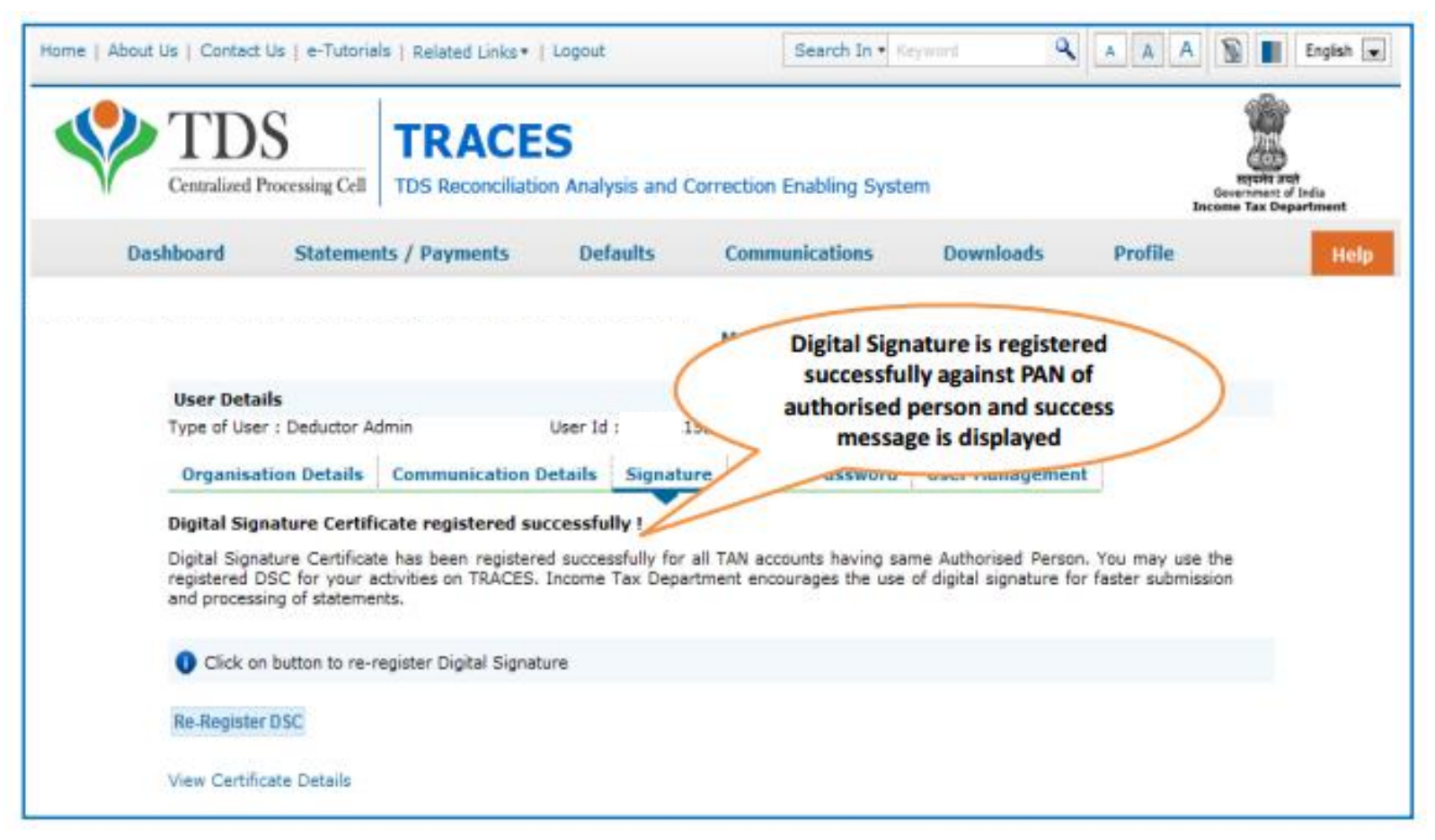

Note : User can view certificate details registered by clicking on the hyperlink by navigating to 'Signature' tab or click on "Re-Register" button to re-register digital signature certificate using the same process

| Centralized Processing                   | Web Signer                                                                | ES Fror messag<br>validation<br>incorrect digi<br>associated v<br>not be                                                            | e will pop up indicat<br>mismatch if user se<br>tal signature certifica<br>vith the same PAN) a<br>allowed to proceed | ting PAN<br>elects<br>ate ( not<br>and will<br>d. | Reports and<br>Devermant of India<br>Encome Tax Department |
|------------------------------------------|---------------------------------------------------------------------------|----------------------------------------------------------------------------------------------------|----------------------------------------------------------------------------------------------------|---------------------------------------------------|------------------------------------------------------------|
| Urar Dataile                             | Content to Sign:                                                          | M Processing Cell                                                                                                    |                                                                                                    |                                                   |                                                            |
| Type of User : Dec                       | Digital Signatur                                                          | re Certificate credentials are invalid due to                                                                                       | Pan mismatch. Do you want                                                                                             | t to try again?                                   |                                                            |
|                                          |                                                                           | TES INO                                                                                                    |                                                                                                    |                                                   |                                                            |
| 0                                        |                                                                           |                                                                                                    |                                                                                                    |                                                   |                                                            |
| Vou are yet to reb                       | test test                                                                 | e-Mudhra Sub CA for Class 2 Gold.                                                                                                   | 34222                                                                                                    | enu to                                            | know more                                                  |
| You are yet to registra                  | test test<br>New CA1                                                      | e-Mudhra Sub CA for Class 2 Gold.<br>Sub 2 CA                                                                                       | . 34222<br>32456                                                                                                    | enu to                                            | know more                                                  |
| You are yet to rep<br>about DSC registra | test test test<br>New CA1<br>test test test                               | e-Mudhra Sub CA for Class 2 Gold.<br>Sub 2 CA<br>e-Mudhra Sub CA for Class 2 Gold.                                                  | . 34222<br>32456<br>. 34214                                                                                           | enu to                                            | know more                                                  |
| You are yet to regrabout DSC register    | test test best<br>New CA1<br>test test test<br>Teste best test<br>New RA1 | e-Mudhra Sub CA for Class 2 Gold.<br>Sub 2 CA<br>e-Mudhra Sub CA for Class 2 Gold.<br>e-Mudhra Sub CA for Class 2 Gold.<br>Sub 2 CA | . 34222<br>32456<br>. 34214<br>. 34213<br>32455                                                                       | E enu to                                          | know more                                                  |

| Home   About ( | Js   Contact Us   e-Tutorial       | 8   Related Links •      | Logout             | Search In • Ke        | yword 🔍         | A A 🔊 🔳                                  | English 💌                         |
|----------------|------------------------------------|--------------------------|--------------------|-----------------------|-----------------|------------------------------------------|-----------------------------------|
|                | TDS<br>Centralized Processing Cell | TRACES                   | Analysis and Corre | ection Enabling Syste | m               | Report and<br>Sourcement<br>Income Tax D | )<br>not<br>of India<br>opartment |
| Das            | hboard Statemen                    | ts / Payments            | Defaults           | Communications        | Downloads       | Profile                                  | Help                              |
|                |                                    |                          |                    | My Profile            |                 | •                                        |                                   |
|                | User Details                       |                          |                    |                       |                 |                                          |                                   |
|                | Type of User : Deductor Ad         | lmin L                   | Jser Id : F        |                       |                 |                                          |                                   |
|                | Organisation Details               | Communication De         | tails Signature    | Change Password       | User Management | J                                        |                                   |
|                |                                    |                          | Digital Signat     | ure Certificate Deta  | ails            |                                          |                                   |
|                | PAN                                |                          |                    |                       | Cick on Signate | ure tab                                  |                                   |
|                | Serial Number                      |                          |                    |                       | and view cert   | tificate                                 |                                   |
|                | Issued By                          |                          |                    |                       | detail          |                                          |                                   |
|                | Issued To                          |                          |                    |                       |                 |                                          |                                   |
|                | Issued Date                        |                          |                    |                       |                 |                                          |                                   |
|                | Expiry Date                        |                          |                    |                       | User can re     | e-register the                           |                                   |
|                | Certificate Class                  |                          |                    |                       | new digital     | l signature by                           |                                   |
|                |                                    |                          |                    |                       | clickin         | ng here.                                 | )                                 |
|                | Click on button to re-re           | sgister Digital Signatur | e                  |                       |                 | 0                                        |                                   |
|                | Re-Register DSC                    |                          |                    |                       |                 |                                          | -                                 |

Note : In case user tries to register / re-register with a digital signature certificate which is already registered before, an error message is displayed on the screen : "Certificate selected is already registered

| TDS                                                                       | T                        | RACES              |                 |                                                                                             |                                                   |                                                                                                    | 6                               |
|---------------------------------------------------------------------------|--------------------------|--------------------|-----------------|---------------------------------------------------------------------------------------------|---------------------------------------------------|----------------------------------------------------------------------------------------------------|---------------------------------|
| Centratived Proc                                                          | coord Cell   10          | IS Recorrenation / | warysis and c   | orrection Enabling Syst                                                                     | em                                                | C Berry                                                                                                    | Sevennent of 5<br>mme Tax Depar |
| Dashboard                                                                 | Statements /             | / Payments         | Defaults        | Communications                                                                              | Downloads                                         | Profile                                                                                                    |                                 |
|                                                                           |                          |                    |                 | My Profile                                                                                  |                                                   |                                                                                                    |                                 |
| User Details                                                              |                          |                    |                 |                                                                                             |                                                   |                                                                                                    |                                 |
| Type of User :                                                            | Deductor Admin           | u Us               | ier Id : PIYUSH | 345                                                                                         |                                                   |                                                                                                    |                                 |
| Organisation                                                              | Details Com              | munication Details | Signature       | Change Password Use                                                                         | er Hanagement                                     |                                                                                                    |                                 |
| Certificate sele                                                          | cted is already r        | registered         | Digital Sig     | inature Certificate Det                                                                     | tails                                             |                                                                                                    |                                 |
| PAN                                                                       |                          |                    |                 | Frror message                                                                               | e will be displa                                  | wed if                                                                                                    |                                 |
| Setial Number                                                             |                          |                    | 1               | user tries to                                                                               | re-register the                                   | same                                                                                                    |                                 |
| (1990) (1990) (1990)                                                      |                          |                    |                 |                                                                                             |                                                   | and the second second se |                                 |
| Issued By                                                                 |                          |                    |                 | digital signatu                                                                             | re certificate                                    | during                                                                                                    | /                               |
| Issued By<br>Issued To                                                    |                          |                    |                 | digital signatu<br>the period wh                                                            | ure certificate                                   | during<br>is valid                                                                                                    | /                               |
| Issued By<br>Issued To<br>Issued Date                                     |                          |                    |                 | digital signatu<br>the period wh                                                            | ure certificate<br>en certificate                 | during<br>is valid                                                                                                    | /                               |
| Issued By<br>Issued To<br>Issued Date<br>Expiry Date                      |                          |                    |                 | digital signatu<br>the period wh                                                            | ure certificate<br>en certificate                 | during<br>is valid                                                                                                    | /                               |
| Issued By<br>Issued To<br>Issued Date<br>Expiry Date<br>Certificate Class |                          |                    |                 | digital signatu<br>the period wh                                                            | ure certificate<br>en certificate                 | during<br>is valid                                                                                                    |                                 |
| Issued By<br>Issued To<br>Issued Date<br>Expiry Date<br>Certificate Clas  |                          | 1<br>5<br>1        | Click           | digital signatu<br>the period wh                                                            | ure certificate<br>en certificate<br>DSC'         | during<br>is valid                                                                                                    |                                 |
| Issued By<br>Issued To<br>Issued Date<br>Expiry Date<br>Certificate Class | is<br>itten to re-regist | ter Digital Sig    | Click           | digital signatu<br>the period wh<br>on 'Re-Register                                         | ure certificate                                   | during<br>is valid                                                                                                    |                                 |
| Issued By<br>Issued To<br>Issued Date<br>Expiry Date<br>Certificate Class | is<br>itten to re-regist | ter Digital Sig    | Click           | digital signatu<br>the period wh<br>con 'Re-Register l<br>egistering the rem<br>certificate | ure certificate<br>en certificate<br>DSC'<br>ewed | during<br>is valid                                                                                                    |                                 |

| Iome   About Us   Contact Us   e-Tutorial       | Is   Related Links •                       | Logout              | Search In + Servi                               | ۹.              | A A A      | 📓 🔳 English 🔹                                              |
|-------------------------------------------------|--------------------------------------------|---------------------|-------------------------------------------------|-----------------|------------|------------------------------------------------------------|
| TDS<br>Centralized Processing Cell              | TRACES<br>TDS Reconciliation               | Analysis and Corr   | rection Enabling Syste                          | m.              |            | Report and<br>Decomposed of India<br>Encome Tax Department |
| Dashboard Statemen                              | ts / Payments                              | Defaults            | Communications                                  | Downloads       | Profile    | Hel                                                        |
|                                                 |                                            |                     | My Profile                                      |                 |            |                                                            |
| User Details<br>Type of User : Deductor Ac      | dmin U                                     | iser Id             |                                                 |                 |            |                                                            |
| Organisation Details                            | Communication De                           | tails Signature     | Change Password                                 | User Managemen  | t          |                                                            |
| You are yet to registe<br>more about DSC regist | r your Digital Signatur<br>tration process | Error n<br>displaye | nessage will be<br>ed in case DSC is<br>revoked | to start. Click | on Help me | nu to know                                                 |
| Register DSC                                    |                                            |                     |                                                 |                 |            |                                                            |

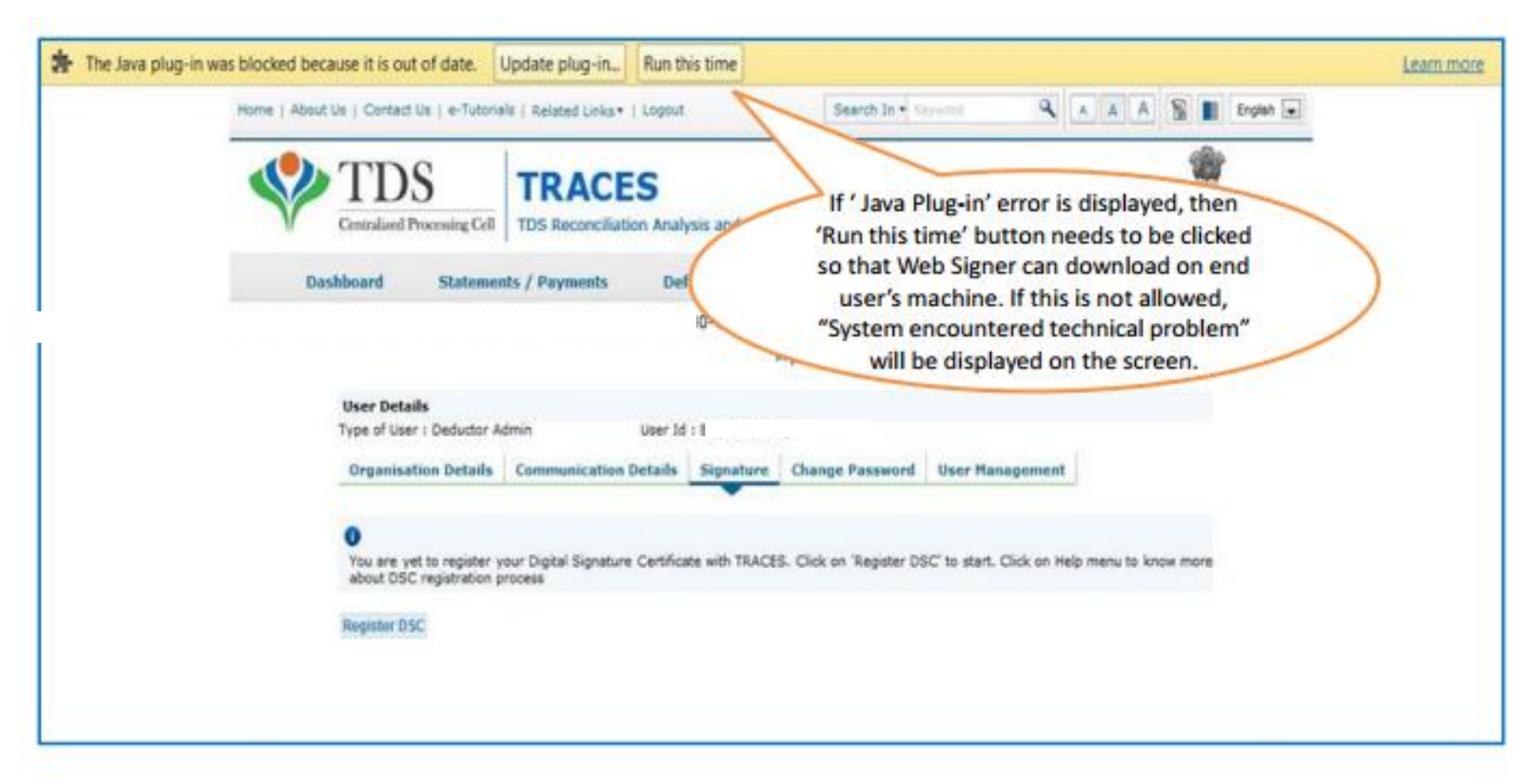

| About Us   Contact Us   e-Tutoria                                                                       | TRACE                                                                                     | Logout<br>S<br>an Analysis and Co | Search In + Keys                                             | enti <b>Q</b>                                                                                          | A                      | A                     | A                                 | 8                                |          | English      |
|----------------------------------------------------------------------------------------------------|-------------------------------------------------------------------------------------------|-----------------------------------|--------------------------------------------------------------|----------------------------------------------------------------------------------------------------|------------------------|-----------------------|-----------------------------------|----------------------------------|----------|--------------|
| Dashboard Statemer                                                                                      | nts / Payments                                                                            | Defaults                          | Communications                                               | Downloads                                                                                              |                        | Pro                   | file                              |                                  | un Tax G | Separtment ( |
|                                                                                                    |                                                                                           |                                   | My Profile                                                   |                                                                                                    |                        |                       |                                   |                                  |          |              |
| User Details<br>Type of User : Deductor Ar                                                              | dmin                                                                                      | User Id :                         |                                                              |                                                                                                    | 3211                   |                       |                                   |                                  |          |              |
| Organisation Details<br>Error occurred while DSC r<br>O You are yet to registe<br>more about DSC regist | Communication D<br>registration, Please tr<br>er your Digital Signati<br>stration process | y after some time                 | e Change Password<br>Error m<br>the cer<br>In such<br>send r | User Manageme<br>tessage will be o<br>tificate verificat<br>case contact TR<br>mail to <u>contactu</u> | ispla<br>ion a<br>ACES | ayed<br>activ<br>S he | l if a<br>vities<br>lpde<br>oc.go | ny o<br>s fail<br>esk o<br>ov.in | f<br>or  |              |

•When certificate registered is about to expire, a prompt will be shown on the screen intimating the user regarding expiry of DSC. ("Your certificate will expire in 'n' days")

• If certificate registered earlier, has expired then previous certificate details will not be shown to user. Instead, digital signature registration screen will be displayed with "Register DSC" button for initiation of fresh DSC registration

•In case certificate used has been revoked by certain Certifying Authority and Certificate Revocation List maintained on the server has been updated with the corresponding crl(certificate revoking list) file, user shall not be allowed to register revoked certificate on TRACES. Error message will be displayed while registration.

# THANK YOU

# Please Note

1) For Feedback : You can share your feedback on <u>contactus@tdscpc.gov.in</u>

2) For any Query : You can raise your concern on "Request for Resolution" as Online Grievance on TRACES Website.

3) For any query related to website: You can raise your concern on below mentioned numbers Toll Free Number - 1800103 0344 Land Line Number - 0120 4814600